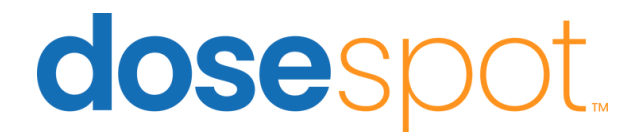

# How To: Send an EPCS Prescription

In this guide, you will learn how to send a prescription for a controlled substance. This process includes additional security steps, such as entering your 4-digit PIN and completing two-factor authentication (TFA) using DUO.

# **Patient Landing Page**

Within the patient's profile, you have the ability to:

- Edit their information
- Add or modify allergies
- Add or change preferred pharmacies
- Manage insurance coverage details
- Add a prescription for the patient

| Welcome Demo.Clinician @                                                                                                    | 1 Provider Notifications                                                        |
|----------------------------------------------------------------------------------------------------|---------------------------------------------------------------------------------|
|                                                                                                    |                                                                                 |
| Glenora Trebbiano, Female, 31 yrs<br>Edit Patient Info Add/Edit Drug Allergies Add/Edit Pharmacies                                                                                                    | Coverage Details  Add Prescription Plan: PBMX (NEW-HMP-G7) Add Patient Reported |
| Add Prescription         Medication       Supply       Compound         Step 1       Search for a CDT by name or code to select it.       Image: Search for a medication by name, then click the medication name to select it.         Search for a medication by name, then click the medication name to select it.       Image: Search for a medication by name, then click the medication name to select it. |                                                                                 |
| Pending Medications                                                                                                    | Search:                                                                         |

| Glenora Trebbiano, Female, 31 yrs 📀                           | Coverage Details        | 0 |
|---------------------------------------------------------------|-------------------------|---|
| Edit Patient Info Add/Edit Drug Allergies Add/Edit Pharmacies | Plan: PBMX (NEW-HMP-G7) | ~ |

Add Prescription

# Add a Prescription

1. Click the **Add a Prescription** button and select the prescription type: *Medication, Supply, or Compound*.

2. Type the **prescription name into the search bar** and select the specific form you need (E.g., tablet, liquid).

3. Select the **prescription strength**.

| Add Prescr                                                                    | iption         |                  |  |  |  |  |  |
|-------------------------------------------------------------------------------|----------------|------------------|--|--|--|--|--|
| Medication                                                                    | Supply         | Compound         |  |  |  |  |  |
| Step 2                                                                        |                |                  |  |  |  |  |  |
| Search for a CDT by                                                           | name or code   | e to select it.  |  |  |  |  |  |
| Current medication: Tylenol 8 Hour Oral Tablet Extended Release™ [OTC] Change |                |                  |  |  |  |  |  |
| Click on the desired                                                          | l strength for | this medication: |  |  |  |  |  |
| 650 MG                                                                        |                |                  |  |  |  |  |  |

4. Review the **pharmacy information**.

**Note:** Add pharmacies to the patient's profile *before* entering a prescription.

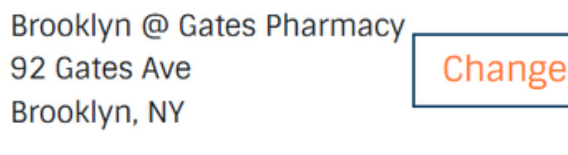

**Pharmacy Information** 

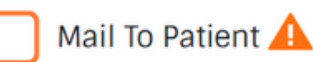

5. Select the **effective date** 

for the prescription.

#### Effective Date

06/25/2025 Today

# 6. Add **patient directions**, **dosage amount**, **number of allowed refills**, and **days' supply**.

7. To add pharmacy notes, click the "+" next to **Show Pharmacy Notes**. Here, you can choose from the "Common Notes" provided or opt to add custom notes.

8. Select **No Substitutions** if no alternatives are desired.

9. Indicate if the prescription is **Urgent**.

10. Choose **Save As Favorite** for commonly used prescriptions.

11. Save to add it to the **Pending Medications** list.

| Pharmacy Informa<br>Brooklyn @ Gates Phar<br>92 Gates Ave<br>Brooklyn, NY | ation<br>macy<br>Change |   |          |   |               |  |  |
|---------------------------------------------------------------------------|-------------------------|---|----------|---|---------------|--|--|
| Mail To Patient 🛕                                                         |                         |   |          |   |               |  |  |
| Effective Date                                                            |                         |   |          |   |               |  |  |
| 06/25/2025 Today                                                          |                         |   |          |   |               |  |  |
| Patient Directions*                                                       |                         |   |          |   |               |  |  |
| Take once daily                                                           |                         |   |          |   |               |  |  |
| 985 Characters remaining                                                  |                         |   |          |   |               |  |  |
| Dispense*                                                                 | Dispense Unit*          |   | Refills* |   | Days Supply * |  |  |
| 30                                                                        | Tablet                  | ~ | 0        | * | 30            |  |  |
| Show Pharmacy Notes 🔂 🗌 No Substitutions 🗍 Urgent                         |                         |   |          |   |               |  |  |
| Save As Favorite                                                          | Save Prescription       |   |          |   |               |  |  |

# Send an EPCS Prescription

12. Select the prescription to use and click the **Approve and Send** button.

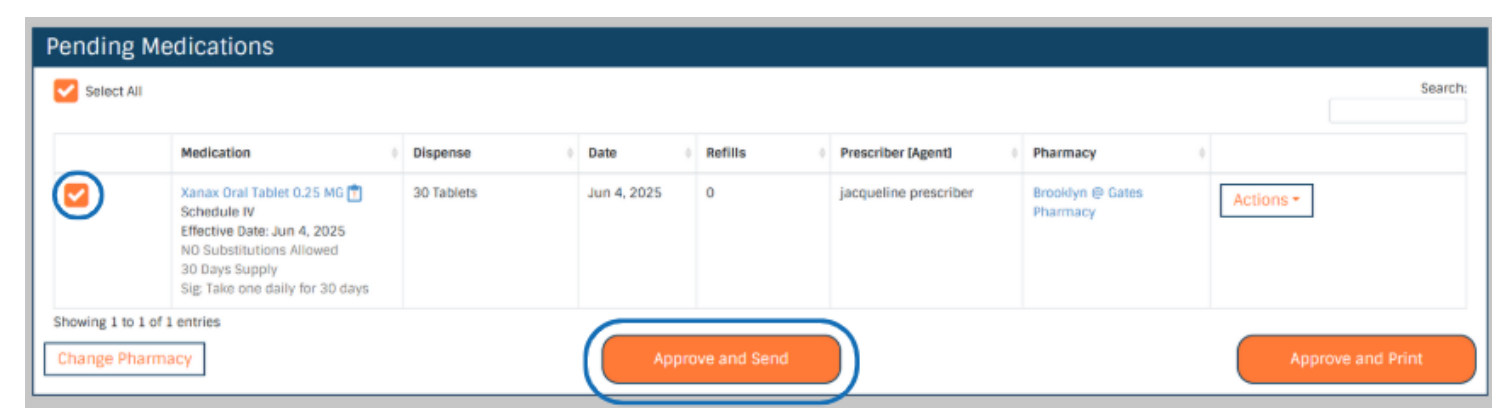

13. Review the prescription detailsone more time before checking the**Ready to Sign** box.

14. Input your **4-digit PIN** into the box.

15. Then input your **6-digit TFA code** from the DUO App, or respond to a push notification

16. Click **Sign & Send** to finish sending the prescription.

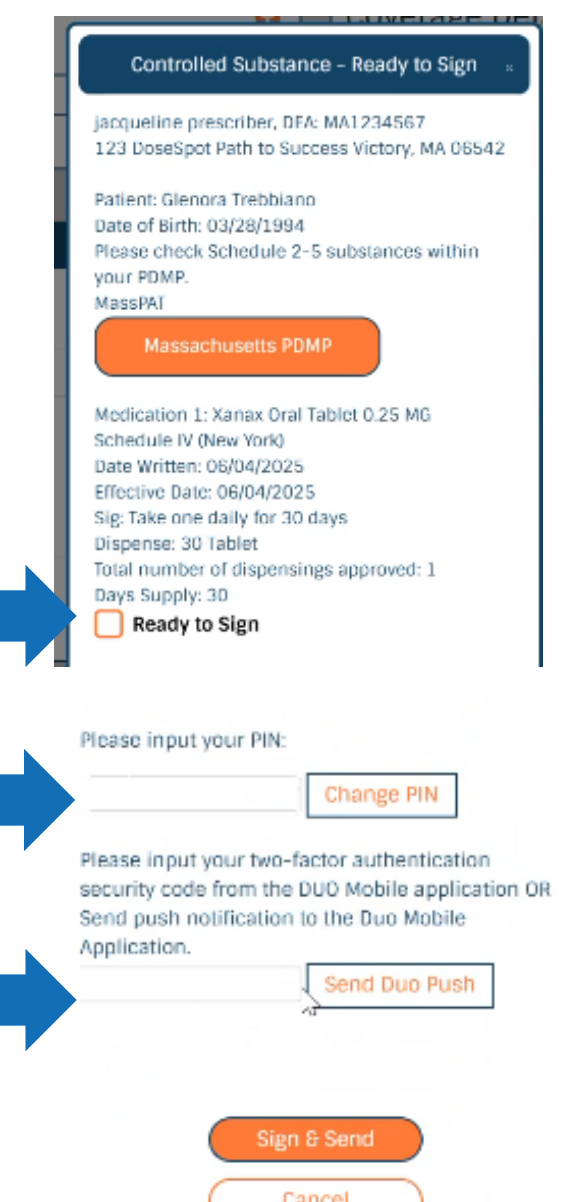

17. You will be automatically directed back to the ActiveMedications list, where you can review the prescription's status and confirm its delivery.

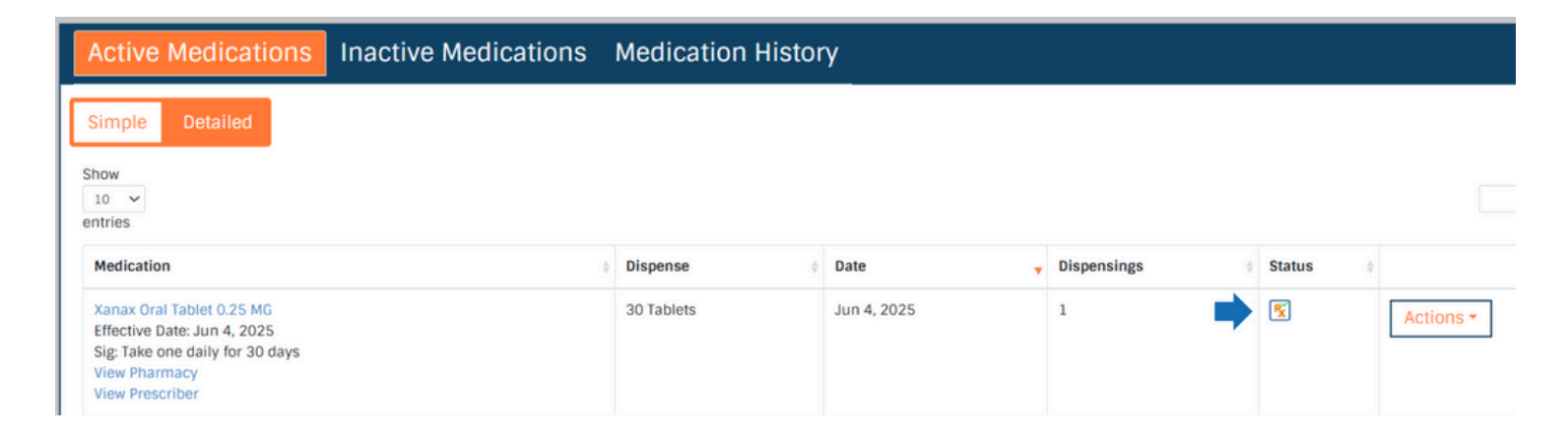